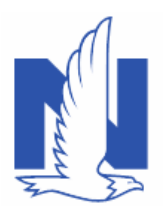

#### Description:

For a new business submission, complete the billing account in PolicyCenter. The billing account information is created on the *Payment* screen, after a submission is quoted. The *Payment* screen is only visible for submissions in "Quoted" status.

On the *Payment* screen, you will have the option to create a new billing account or add the submission to an existing billing account.

After a policy is bound, a Billing Account Inquiry link in the **Info** bar allows you to launch directly to the Billing Account associated with the policy.

| Des <u>k</u> top | Account   ▼ Policy   ▼ Search   ▼ Team Administration   ▼ Testing   ▼ Training   ▼ Live Chat for Agents                                           |
|------------------|----------------------------------------------------------------------------------------------------|
| ₽                | 📄 Policy File 🚓 Personal Auto Connecticut JOHN SMITH Account: 1662826021 Policy: 5106L 033032 In Force (Exp. 10/24/2022) Billing Account: Inquiry |
| ^ <sup>^</sup>   | Summary PrintID Card                                                                                                    |

This job aid includes the following sections:

- o Creating a new billing account
- o Adding to an existing billing account
- o Creating a billing account that is Third Party Mortgagee billed
- Creating a billing account that is Recurring EFT (REFT) billed

Click the links above to jump to each section.

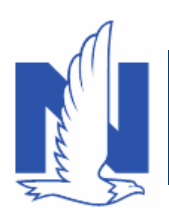

# Create a New Billing Account

| <ul> <li>Once a submission is quoted and displayed on the <i>Quote</i> screen:</li> <li>Click the Finalize Quote button to submit the policy for processing.</li> <li>Note: The <i>Processing</i> screen may appear while validations and reports are running, when applicable</li> <li>Click the OK button on the confirmation popup window.</li> <li>On the <i>Payment</i> screen:</li> <li>Ensure the default New - Create new Billing account displays in the drop down menu to the right of the Billing Account field.</li> <li>In the Payment Schedule section of the payment screen the installment plan reflected will match what was selected on the Policy Info screen. Additionally, Bill &amp; Document Delivery options will match what was reflected on the Policy Info screen as well.</li> <li>In this example the customer has selected Direct Billed and prefers to have their documents delivered via US Mail.</li> <li>Note: To update payment options and document deliver preferences, select the 'Edit' button and then the 'Policy Info itab to update to the customers preferences.</li> </ul>                                                                                                    | Step | Action                                                                                                    | Screen                                                                                                    |
|----------------------------------------------------------------------------------------------------|------|----------------------------------------------------------------------------------------------------|----------------------------------------------------------------------------------------------------|
| <ul> <li>2 On the Payment screen:</li> <li>• Ensure the default New - Create new Billing account displays in the drop down menu to the right of the Billing Account field.</li> <li>3 In the Payment Schedule section of the payment screen the installment plan reflected will match what was selected on the Policy Info screen. Additionally, Bill &amp; Document Delivery options will match what was reflected on the Policy Info screen. Additionally, Bill &amp; Document belivery options will match what was reflected on the Policy Info screen. Additionally, Bill &amp; Document belivery options will match what was reflected on the Policy Info screen. Additionally, Bill &amp; Document belivery options will match what was reflected on the Policy Info screen. Additionally, Bill &amp; Document belivery options will match what was reflected on the Policy Info screen. Additionally, Bill &amp; Document belivery options will match what was reflected on the Policy Info screen. Additionally, Bill &amp; Document belivery options will match what was reflected to the customers belivery options will beliver preferences, select the 'Edit' button and then the 'Policy Info' tab to update to the customers preference.</li> </ul> | 1    | <ul> <li>Once a submission is quoted and displayed on the <i>Quote</i> screen:</li> <li>Click the <b>Finalize Quote</b> button to submit the policy for processing.</li> <li>Note: The <i>Processing</i> screen may appear while validations and reports are running, when applicable</li> <li>Click the <b>OK</b> button on the confirmation pop-up window.</li> </ul>                                                                                                    | Desigtop + Account + Bolky + Search + Team Administration + Testing + Training +     Submission (Queted + Personal Auto Indana Offective 32/11/221 Versus K Salt Account: 27/721868     Quote + Bolks Edit Finalma Offective 32/11/221 Versus K Salt Account: 27/721868     Quote + Bolks Edit Finalma Offective 32/11/221 Versus K Salt Account: 27/721868     Quote + Bolks Edit Finalma Offective 32/11/221 Versus K Salt Account: 27/721868     Quote + Bolks Edit Finalma Offective 32/11/221 Versus K Salt Account: 27/721868     Quote + Bolks Edit Finalma Offective 32/11/221     Versus K Salt Account: 27/721868     Quote + Bolks Edit Finalma Offective 32/11/221     Versus K Salt Account: 27/721868     Quote + Bolks Edit Finalma Offective 32/11/221     Teal Cost     Submission Number 10092144     Versus K Salt     Policy Address 22/79/70/95XA0005 Powy     Policy Address 22/79/70/95XA0005 Powy     Policy Address     County PORTER     Versides     Underwriting Company Depoteron Insurance Company     Rudau Naterie     Applied Discounts/Subrings     Policy Level Discounts/Subrings     Policy Level Discounts/Subrings     Description 3     Anance Quote Discounts                                                                                                    |
| 3 In the Payment Schedule section of the payment screen the installment plan reflected will match what was selected on the Policy Info screen. Additionally, Bill & Document Delivery options will match what was reflected on the Policy Info screen as well. In this example the customer has selected Direct Billed and prefers to have their documents delivered via US Mail. Note: To update payment options and document deliver preferences, select the 'Edit' button and then the 'Policy Info' tab to update to the customers preference.                                                                                                    | 2    | <ul> <li>On the <i>Payment</i> screen:</li> <li>Ensure the default New – Create new Billing account displays in the drop down menu to the right of the Billing Account field.</li> </ul>                                                                                                    | Destop + Account   Exiting   Search + Jean Administration + Testing   Training +     Destop + Account   Exiting   Search + Jean Administration + Testing   Training +     Destop + Account   Exiting   Provide the administration + Testing   Training +     Destop + Account   Payment   Payment   Payment   Payment   Payment   Payment   Search + Account 2712721800     Payment Summary     Total Premium Search +      Petrolocontract     Predicy Contract     Destop +      Predicy Contract     Destop +      Destop + |
| <ul> <li>Note: For accurate payment processing ensure the Day of Month date selected is no more than ten (10) days from the account effective date.</li> <li>Click the Issue Policy button.</li> <li>Click the OK button on the confirmation popug window.</li> </ul>                                                                                                    | 3    | <ul> <li>In the Payment Schedule section of the payment screen the installment plan reflected will match what was selected on the Policy Info screen. Additionally, Bill &amp; Document Delivery options will match what was reflected on the Policy Info screen as well.</li> <li>In this example the customer has selected Direct Billed and prefers to have their documents delivered via US Mail.</li> <li>Note: To update payment options and document deliver preferences, select the 'Edit' button and then the 'Policy Info' tab to update to the customers preference.</li> <li>Note: For accurate payment processing ensure the Day of Month date selected is no more than ten (10) days from the account effective date.</li> <li>Click the Issue Policy button.</li> <li>Click the OK button on the confirmation popup window.</li> </ul> | PolicyCenter**       Desktop       • Account       • Dailyry       Search       • Testing       • Training       • Personal Likes Support         PolicyCenter**       Desktop       • Account       • Dailyry       Search       • Dailyry       • Easting       • Training       • Personal Likes Support         PolicyCenter**       PolicyCenter**       PolicyCenter**       PolicyCenter**       PolicyCenter**       PolicyCenter**       PolicyCenter**       PolicyCenter**       PolicyCenter**       PolicyCenter**       PolicyCenter**       PolicyCenter**       PolicyCenter**       PolicyCenter***       PolicyCenter***       PolicyCenter***       PolicyCenter****       PolicyCenter****       PolicyCenter***********************************                                                                                                    |

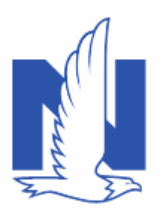

# Create a Billing Account for a New Submission

| 4              | <ul> <li>With the policy issued, notice it is now in <i>Submission (Bound</i>) status.</li> <li>Next, you will submit a down payment for the policy:</li> <li>Scroll down to the <i>Down Payment Details</i> section.</li> <li>In certain circumstances, a down payment is not required. Those circumstances include Billing to a 3rd Party Mortgagee and adding the policy to an existing billing account</li> <li>In other circumstances, a two-month or double-down payment may be required. If so, the Initial Down Payment amount may be more than expected.</li> </ul> | PolicyCenter**       Degtop       •       Agcount (•       Epidoy (•       Search; (•       Taxim       Administration       •       Testing       •       Testing       •       Testing       •       Personal Lir         getows       Epidoy Center**       Degtop       •       Agcount (•       Epidoy (•       Search; (•)       Testing       •       Testing       •       Personal Lir         Schmission 222357       Billing       Account       Billing       •       Billing       •       Billing       •       Personal Lir         Palicy contract       Palicy contract       Billing       Feature       Billing       Billing       Feature       Billing       Personal Lir         Palicy contract       Billing       Feature       Host: Center new Billing account       Billing       Billing       Billing       Feature       Billing       Feature       Billing       Feature       Billing       Feature       Billing       Billing       Billing       Feature       Billing       Feature       Billing       Sender Pere C       Sender Pere C       Sender Pere C       Sender Pere C       Sender Pere C       Enal       Billing       Feature       Billing       Feature       Billing       Sender Pere C       Sender Pere C                                                                                                    |
|----------------|----------------------------------------------------------------------------------------------------|----------------------------------------------------------------------------------------------------|
| 5              | <ul> <li>In the <i>Down Payment</i> section:</li> <li>Click the Add button.</li> <li>Select "Cash" from the drop-down list.</li> <li>Note: For steps to enter a zero-down payment, navigate to <u>Step 5</u> in the <i>Create a New Billing Account to Bill to a Third Party Mortgagee</i> section.</li> </ul>                                                                                                    | Intel Activity     Nation Process       Intel Activity     Nation Process       Intel Activity     Nation Process       Intel Activity     Nation Process       Intel Activity     Nation Process       Intel Activity     Nation Process       Intel Activity     Nation Process       Intel Activity     Nation Process       Intel Activity     Nation Process       Intel Activity     Nation Process       Intel Activity     Nation Process       Intel Activity     Nation Process                                                                                                    |
| 6              | <ul> <li>Review and complete all required fields in the <i>Down Payment Details</i> section.</li> <li>The <b>Initial Down Payment</b> field is the amount you must submit for a down payment.</li> <li>Enter the amount in the <b>Amount</b> field.</li> <li>Click the <b>Submit Payment</b> button.</li> <li>Note: All payments are completed when the <b>Submit Payment</b> button is selected.</li> </ul>                                                                                                    | Tech Mathications       Mathie       Mathie    <                                                                                                    |
| 7<br>Return to | The submission has been bound, the Billing<br>Account set-up is successful, and payment is<br>accepted.<br>Notice the new <b>Billing Account Number</b> .                                                                                                    | Desigtop        Account        Evilicy        Search        Team Administration        Testing        Training        Submission (Bound)     Submission (Bound)     Submission (Bo |

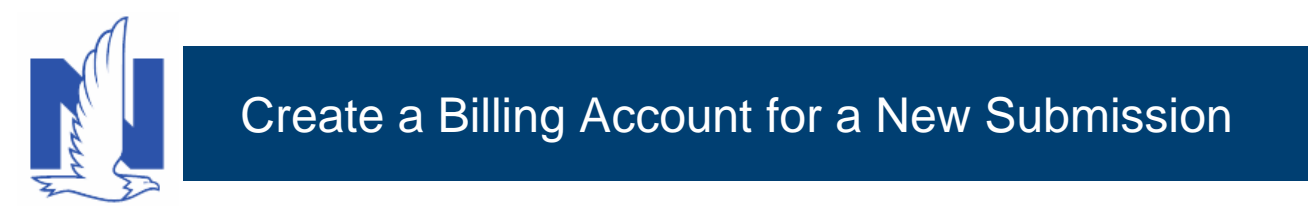

## Add a Policy to an Existing Billing Account

If the policyholder already has an existing billing account, you can manually enter that account number and proceed with issuing the policy.

If changes to the Billing Account are required, you must make them to the existing billing account.

| Step | Action                                                                                                    | Screen                                                                                                    |
|------|----------------------------------------------------------------------------------------------------|----------------------------------------------------------------------------------------------------|
| 1    | <ul> <li>Once the submission is quoted and in "Binding" status on the Payment screen:</li> <li>Select Other – Manually enter Billing account from the drop-down menu to the right of the Billing Account field.</li> </ul> | Desigtop      Account      Desigtop      Account      Desigtop      Account      Desigtop      Account      Desigtop      Account      Desigtop      Account      Desigtop      Payment      Case      Desigtop      Payment      Sell      Sell |
| 2    | <ul> <li>A new field for Account Number displays on the <i>Payment</i> screen.</li> <li>Manually enter the account number in the Account Number field.</li> <li>Complete the standard policy payment process.</li> </ul>   | Desigop   Account   Billicy   Search   Imam Administration - Testing   E @ @ o      Account   Billicy   Search   Imam Administration - Testing   E @ @ o      Account   Billicy   Search   Imam Administration - Testing   E @ @ o      Account   Billicy   E Search   Imam If effective (2/11/2021 Wereak Salt Account: 271721866      Payment Summary      Poendum Summary      Total Premium S421.32      Pethy Info     Tase and Surcharges 0      Account: Wereak Salt      Account I Cost S821.32      Wereas      Billing      Billing      Billing      Billing      Billing      Coverages      Billing      Coverages      Billing Account      Wereak Salt      Coverages      Billing Account      Wereak Salt      Coverages      Billing Account      Wereak Salt      Coverages      Billing Account      Wereak Salt      Coverages      Billing Account      Wereak Salt      Coverages      Billing Account      Wereak Salt      Coverages      Billing Account      Wereak Salt      Coverages      Billing Account      Wereak Salt      Coverages      Billing Account      Wereak Salt      Coverages      Billing Account      Wereak Salt      Coverages      Billing Account      Wereak Salt      Coverages      Billing Account      Wereak Salt      Coverages      Billing Account      Wereak Salt      Poyment      Poyment      |

## Return to Top

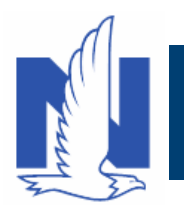

# Create a New Billing Account to Bill to a Third-Party Mortgagee

The following steps outline how to create a Property submission billing account. This will include steps on sending the bill to the designated Third-Party Mortgagee.

| Step | Action                                                                                                    | Screen                                                                                                    |
|------|----------------------------------------------------------------------------------------------------|----------------------------------------------------------------------------------------------------|
| 1    | <ul> <li>On the <i>Mortgagee/Billing</i> screen, add the appropriate mortgagee information.</li> <li>Select who will receive the bill:</li> <li>Click the down arrow to the right of the Current Bill To option.</li> <li>Select "First Mortgagee" from the Current Bill To drop-down list.</li> </ul> | Desjop • Account • Exicy • Search • Jean Administration • Testing • Training •     Price Contraction     Predice Contraction     Predice Predice Contraction     Predice Contraction     Predice  |
| 2    | <ul> <li>In this example, the First Mortgagee is also selected for the Renewal Bill To option:</li> <li>Click the <u>Quote</u> button.</li> </ul>                                                                                                    | Desktop + Account + Bolicy + Search + Jean Administration + Testing + Training +     Desktop + Account + Bolicy + Search + Jean Administration + Testing + Training +     Desktop + Account + Bolicy + Search + Jean Administration + Testing + Training +     Desktop + Account + Bolicy + Bolicy + Index Based - Bolicy + Undex K Sat Account : 27121868 Billiog     Desktop + Desktop + De |
| 3    | <ul> <li>On the <i>Quote</i> screen:</li> <li>Click the <b>Finalize Quote</b> button.</li> <li><b>Note:</b> The <i>Processing</i> screen may appear while validations and reports are running, when applicable</li> <li>Click the <b>OK</b> button on the confirmation popup window.</li> </ul>        | Desigtop + Acount + Rolly - Search + Team Administration + Testing + Training +     Submission (Quered + Honeowner Induan Discrete 2/11/222) Venuca K Saft Acount 277233408 Billion F     Quere                                                                                                    |

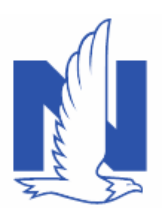

# Create a Billing Account for a New Submission

| Λ | On the Payment screen the Third-Party                                                                                                    |                                                                                                    | and the second second                                                                                                    | - Andrew I                                                                                                    | Market Loren                                    |
|---|----------------------------------------------------------------------------------------------------|----------------------------------------------------------------------------------------------------|----------------------------------------------------------------------------------------------------|----------------------------------------------------------------------------------------------------|-------------------------------------------------|
| - | On the rayment screen, the rind-raity                                                                                                    | U Desg                                                                                                    | top   Agcount                                                                                                    | Policy   • Search   • Jeam Administration   • Testing   •                                                                                                    | Training                                        |
|   | <b>Installment Plan</b> option is now the only available                                                                                                    | Actions                                                                                                    | 🗈 📩 Submissio                                                                                                    | n (Binding) 🚮 Homeowner Indiana Effective: 02/11/2021 Veruca K Salt Accou                                                                                                    | int: 2717218808 B                               |
|   | billing option.                                                                                                    | Submission 13870009                                                                                                    | Payme                                                                                                    | At ABACK Edit Booue Policy                                                                                                    |                                                 |
|   |                                                                                                    | binding                                                                                                    | Premium Sumr                                                                                                    | nary                                                                                                    |                                                 |
|   |                                                                                                    | Qualification                                                                                                    | Total Premium                                                                                                    | \$2,305.16                                                                                                    |                                                 |
|   | Complete all required fields.                                                                                                    | Policy Contract                                                                                                    | <ul> <li>Fees</li> </ul>                                                                                                    | 0                                                                                                    |                                                 |
|   |                                                                                                    | O Policy Info                                                                                                    | Taxes and Surch                                                                                                    | arges 0                                                                                                    |                                                 |
|   |                                                                                                    | Dwelling                                                                                                    | Total Cost                                                                                                    | \$2,305.16                                                                                                    |                                                 |
|   | <ul> <li>Click the Issue Policy button.</li> </ul>                                                                                                    | Dwelling Protection/Risk D                                                                                                    | et                                                                                                    |                                                                                                    |                                                 |
|   |                                                                                                    | Dwelling Construction                                                                                                    | Billing                                                                                                    |                                                                                                    |                                                 |
|   |                                                                                                    | Conserances                                                                                                    | Billing Account                                                                                                    | New - Create new Billing account                                                                                                    |                                                 |
|   | Click the <b>OK</b> button on the confirmation pop-                                                                                                    | Nolumbias Disc/feland Marie                                                                                                    | Billing Contact                                                                                                    | Veruca K Salt                                                                                                    |                                                 |
|   |                                                                                                    | Valuables Plus (mand Mani                                                                                                    | Billing Address                                                                                                    | Change To:                                                                                                    |                                                 |
|   | up window.                                                                                                    | Underwriting                                                                                                    |                                                                                                    | 2379 FOUR SEASONS PKWY, CROWN POINT, IN 46307-9342                                                                                                    |                                                 |
|   |                                                                                                    | Quote                                                                                                    |                                                                                                    |                                                                                                    |                                                 |
|   |                                                                                                    | Mortgagne/Billing                                                                                                    | Payment Scheo                                                                                                    |                                                                                                    | and a first the                                 |
|   |                                                                                                    | OPayment                                                                                                    | instatument Pla                                                                                                    | Third Party \$2,305.16 0                                                                                                    | 0                                               |
|   |                                                                                                    | Tools                                                                                                    | <ul> <li>Day of Month</li> </ul>                                                                                                    | -                                                                                                    |                                                 |
|   |                                                                                                    | Notes                                                                                                    | Bill Delivery Pre                                                                                                    | ference   Email  US Mail                                                                                                    |                                                 |
|   |                                                                                                    | · And the Contractor                                                                                                    | Paperless Billin                                                                                                    | Consent Ves No                                                                                                    |                                                 |
|   |                                                                                                    |                                                                                                    |                                                                                                    |                                                                                                    |                                                 |
| 5 | When billing to a Third-Party Mortgagee, a down                                                                                                    | Avalable Overlages     Documents      Designed     Designed     Designed     Designed     Designed     Designed     Designed     Designed                                                                                                    | Account   • <u>Rolicy</u>   •                                                                                                    | sen                                                                                                    | Go to (Alt+/)<br>Bill to: First Mortgagee       |
| 5 | When billing to a Third-Party Mortgagee, a down payment is not required:                                                                                                    | Available Coveriges     Documents      Documents      Documen | Account   • Policy   •<br>• Submission (Bound)<br>Payment energy<br>Premium Summary<br>Total Premium                                                                                                    | Search   • Jean Administration   • Testing   • Training   • : : : : : : : : : : : : : : : : : :                                                                                                    | Go to (Alt+/) Bill to: First Mortgagee          |
| 5 | <ul> <li>When billing to a Third-Party Mortgagee, a down payment is not required:</li> <li>Enter \$0 into the Initial Down Payment field.</li> </ul>                                           | Available Contrages     Documents  II Decision P  Geners IP  Submission 13870009  found  O Quadration  Najo context =                                                                                                    | Account   • Policy   •<br>• Submission (Bound)<br>Premaine Summary<br>Total Premium<br>Fees                                                                                                    | Search   • Jean Administration   • Testing   • Training   • : : : : : : : : : : : : : : : : : :                                                                                                    | Go to (Alt+/)<br>Bill to: Flint Mortgagee       |
| 5 | <ul> <li>When billing to a Third-Party Mortgagee, a down payment is not required:</li> <li>Enter \$0 into the Initial Down Payment field.</li> </ul>                                           | Analastic Contrages     Documents      Documents      Documen | Account   Policy    <br>Account   Policy    <br>Submission (Bound)<br>Premium Summary<br>Total Ponnium<br>Fees<br>Tasss and Surcharges                                                                                                    | Searth   • Jean Administration • Testing   • Training   • : : : : : : : : : : : : : : : : : :                                                                                                    | Go to (Alt+r)<br>Bill to: Flint Mortgagee       |
| 5 | <ul> <li>When billing to a Third-Party Mortgagee, a down payment is not required:</li> <li>Enter \$0 into the Initial Down Payment field.</li> </ul>                                           | Available Controlges     Documents      Documents      International Controlges      Documents      International Stational      Policy Context     Automatic      Policy Context     Automatic      Theorem International      Policy Context     Automatic      Theorem International      Policy Context     Automatic      Theorem International      Policy Context     Automatic      Policy Context     Automatic      Policy Context     Automatic      Policy Context     Automatic      Policy Context     Automatic      Policy Context     Automatic      Policy Context     Automatic      Policy Context     Automatic      Policy Context     Automatic      Policy Context     Automatic      Policy Context     Policy Context     Policy | Account   • Dealer reconcile<br>Account   • Dealer<br>Babersson (Boord<br>Personan<br>Personan<br>Personan<br>Personan<br>Tess<br>Tess and Sorcharges<br>Tess (Social<br>Tess (Social<br>Tess (                                            | Search   • Jean Administration   • Testing   • Training   • : : : : : : : : : : : : : : : : : :                                                                                                    | Co to (HIM)<br>Bill to: Flot Mortgagee          |
| 5 | <ul> <li>When billing to a Third-Party Mortgagee, a down payment is not required:</li> <li>Enter \$0 into the Initial Down Payment field.</li> <li>Click the Submit Payment button.</li> </ul> | Available Contrages     Documents      Documents      Documen | Acrown (* Billion) * Billion (* Billion) * Billion (* Billion) * B                                                                                                    | Search   • Jean Administration   • Testing   • Training   • : : : : : : : : : : : : : : : : : :                                                                                                    | Costo (MIN/)<br>Bill to: Flint Mortgagee        |
| 5 | <ul> <li>When billing to a Third-Party Mortgagee, a down payment is not required:</li> <li>Enter \$0 into the Initial Down Payment field.</li> <li>Click the Submit Payment button.</li> </ul> | Analization Contrages     Documents      Documents      Documents      Documents      Documents      Document      Document | Account ( + Rolley +<br>* Johannsson Howell *<br>Payment *<br>Presides summary<br>Tates and Sucharges<br>Tates and Sucharges<br>Tates<br>Tates and Sucharges<br>Tates<br>Tates                                                                                                    | Search  • Jean Administration  • Testing  • Training  • : : : : : : : : : : : : : : : : : :                                                                                                    | f Co to (Allsv)<br>Bill to: First Mortgagee     |
| 5 | <ul> <li>When billing to a Third-Party Mortgagee, a down payment is not required:</li> <li>Enter \$0 into the Initial Down Payment field.</li> <li>Click the Submit Payment button.</li> </ul> | Available Contrages     Documents      Documents      Documents      Interference     Documents      Interference     Documents      Documents      Doc | Account (* 1996)                                                                                                    | Searthy • Jean Administration • Testing • Training • : : : : : : : : : : : : : : : : : :                                                                                                    | t ( Go to (All r/)<br>Bill (cr. Flott Mortgagee |
| 5 | <ul> <li>When billing to a Third-Party Mortgagee, a down payment is not required:</li> <li>Enter \$0 into the Initial Down Payment field.</li> <li>Click the Submit Payment button.</li> </ul> | Available Contrages     Documents      Documents      Documents      Indexes     Documents      Indexes     Documents      Documents     | Account                                                                                                    | Search   • Jean Administration   • Testing   • Training   • : : : : : : : : : : : : : : : : : :                                                                                                    | 1 ( Ge to (RAN)<br>Bill for Hint Montgage       |
| 5 | <ul> <li>When billing to a Third-Party Mortgagee, a down payment is not required:</li> <li>Enter \$0 into the Initial Down Payment field.</li> <li>Click the Submit Payment button.</li> </ul> | Available Contrages     Documents      Documents      Documen | Agaansti (* 1996)<br>Agaansti (* 1996)<br>Agaansti (* 1996)<br>* Adamsson (* 1996)<br>Payment (* 1996)<br>* Adamsson (* 1996)<br>* Total Carlos<br># Hing<br># Hing Carlos<br># Hing Address<br># Hing Address                                                                                                    | Servis I - Jean Administration   • Testing   • Training   • : : : · · · · · · · · · · · · · · · ·                                                                                                    | ( oo to (40%))<br>Bill to First Morgage         |
| 5 | <ul> <li>When billing to a Third-Party Mortgagee, a down payment is not required:</li> <li>Enter \$0 into the Initial Down Payment field.</li> <li>Click the Submit Payment button.</li> </ul> | Analization Conserges     Postmonte      Inconnector      Subream     Desimation     Realization     Realization     Real | Agaansti 🔹 (billio)<br>Agaansti V Collingi V<br>Markensingi V V<br>Paymenti V<br>Paymenti V<br>Paymenti V<br>Pagamanti R<br>Paga<br>Tasa and Surshigas<br>Tasa Salassi<br>Pagaatsi V<br>Pagaatsi V | Search         Jeans Danish (Muching) in the programmed:         1           Search         Image: Search         Training         1           Search         Training         1         1           Search         Training         1         1           Image: Search         Training         1         1         1           Image: Search         Training         1         1         1         1         1         1         1         1         1         1         1         1         1         1         1         1         1         1         1         1         1         1         1         1         1         1         1         1         1         1         1         1         1         1         1         1         1         1         1         1         1         1         1         1         1         1         1         1         1         1         1         1         1         1         1         1         1         1         1         1         1         1         1         1         1         1         1         1         1         1         1         1         1                                                                                                    | ( on the (Adva))<br>Bill for Plant Montpage     |
| 5 | <ul> <li>When billing to a Third-Party Mortgagee, a down payment is not required:</li> <li>Enter \$0 into the Initial Down Payment field.</li> <li>Click the Submit Payment button.</li> </ul> | Analization Conserges     Postments      Destination     Destination     Destination     Destination     Postory Internation     Destination     Destinat | Account ( • Diving ) •                                                                                                    | Search + Jean Administration + Testing + Training + : : · · · · · · · · · · · · · · · · ·                                                                                                    | f (as to (Abr.))<br>Bit for Hind Montgager      |
| 5 | <ul> <li>When billing to a Third-Party Mortgagee, a down payment is not required:</li> <li>Enter \$0 into the Initial Down Payment field.</li> <li>Click the Submit Payment button.</li> </ul> | Available Contrages     Postmonth     Designer     Designer     D | Account ( C ( Didge ) ( Didge ) ( Di                                                                                                    | James Lindle (Exclusion) =         Training =         :           Search =         James Exclusion =         Training =         :         :         :         :         :         :         :         :         :         :         :         :         :         :         :         :         :         :         :         :         :         :         :         :         :         :         :         :         :         :         :         :         :         :         :         :         :         :         :         :         :         :         :         :         :         :         :         :         :         :         :         :         :         :         :         :         :         :         :         :         :         :         :         :         :         :         :         :         :         :         :         :         :         :         :         :         :         :         :         :         :         :         :         :         :         :         :         :         :         :         :         :         : <td:< td=""> <td:< td="">         :         :&lt;</td:<></td:<>                                                                                                    | r ( de la John)<br>Bill for Hos Metgage         |
| 5 | <ul> <li>When billing to a Third-Party Mortgagee, a down payment is not required:</li> <li>Enter \$0 into the Initial Down Payment field.</li> <li>Click the Submit Payment button.</li> </ul> | Analization Contrages     Postmonts      Desimonts      Incontracts      Incontracts      Incontracts      Desimont      Postprint      Incontracts      Incontracts      I | Account ( * Color)<br>* Disconsister House ( *<br>* Disconsister House ( *<br>Payment ( *<br>Res<br>Total Color)<br>Res<br>Total Color<br>Res<br>Billing Consult<br>Billing Consult                                                                                           | Search • Jean Administration • Testing • Training • : : : : : : : : : : : : : : : : : :                                                                                                    | ( dis la (Min))<br>Bill for Filed Mongager      |
| 5 | <ul> <li>When billing to a Third-Party Mortgagee, a down payment is not required:</li> <li>Enter \$0 into the Initial Down Payment field.</li> <li>Click the Submit Payment button.</li> </ul> | Available Contractor     Available Contractor      Available Contractor      Available Cont | Account                                                                                                    | Search - Jean Administration - Testing - Training -  Search -  Jean Administration - Testing - Training -  Search -  Search -  Jean Administration -  Testing -  Training -  Search -  Search -  Se | ( distription)<br>Bill for Field Mongage        |
| 5 | <ul> <li>When billing to a Third-Party Mortgagee, a down payment is not required:</li> <li>Enter \$0 into the Initial Down Payment field.</li> <li>Click the Submit Payment button.</li> </ul> | Available Contrages     Available Contrages     Available Contrages     Available Contrages     Available Contrages     Available Contrages     Available Contrages     Available Contrages                                                                                                    | Account ( C ( Did y )<br>Account ( C ( Did y )<br>Account ( C ( Did y )<br>Account ( Did y )<br>Account ( Did y )<br>A                                                                                                    | James Lindle (Kold (Kold (K))))))))))))))))))))))))))))))))))))                                                                                                    | t ( do lo (Ann)                                 |
| 5 | <ul> <li>When billing to a Third-Party Mortgagee, a down payment is not required:</li> <li>Enter \$0 into the Initial Down Payment field.</li> <li>Click the Submit Payment button.</li> </ul> | Analization Controlpes     Postmontes      Desimotes      Incontrols      Incontrols      | Account ( ) ( ) ( ) () () () () () () () () ()                                                                                                    | Servig • Jean Administration • Testing • Training • : : : : : : : : : : : : : : : : : :                                                                                                    | 2 ( die la (Mini)<br>Bill für Findt Minisper    |
| 5 | <ul> <li>When billing to a Third-Party Mortgagee, a down payment is not required:</li> <li>Enter \$0 into the Initial Down Payment field.</li> <li>Click the Submit Payment button.</li> </ul> | Available Contractor     Available Contractor      Available Contractor      Available Cont | Account C Course of Course of Course                                                                                                    | Search - Jean Administration - Testing - Training -  Search -  Jean Administration - Testing - Training -  Search -  Search -  Jean Administration -  Testing -  Training -  Search -  Search -  Se | ( dista (Allan)<br>Bill for First Montgage      |
| 5 | <ul> <li>When billing to a Third-Party Mortgagee, a down payment is not required:</li> <li>Enter \$0 into the Initial Down Payment field.</li> <li>Click the Submit Payment button.</li> </ul> | Anatalani Contrages     Anatalani Contrages     Documents      Documents     | Account ( * ( puice ) *<br>Account ( * ( puice ) *<br>Payment ( puice ) *<br>Payment ( puic                                                                                                    |                                                                                                    | t ( de la (dev))<br>Bill to Flot Motpger        |
| 5 | <ul> <li>When billing to a Third-Party Mortgagee, a down payment is not required:</li> <li>Enter \$0 into the Initial Down Payment field.</li> <li>Click the Submit Payment button.</li> </ul> | Analization Controlpes     Postmonth      Controlpes      Controlpes      | Agaan (I e Duiny )<br>Agaan (I e Duiny )<br>Agaan (I e Duiny )<br>Payment C e<br>Payment C e<br>Res<br>Tess duinting a<br>Ring Contas<br>Ring Contas<br>R                     | Serve - Level Hold Hold () - Training - Training - E C C C C C C C C C C C C C C C C C C                                                                                                    | 2 ( die la (Mini)<br>Bill to Flort Mortgage     |
| 5 | <ul> <li>When billing to a Third-Party Mortgagee, a down payment is not required:</li> <li>Enter \$0 into the Initial Down Payment field.</li> <li>Click the Submit Payment button.</li> </ul> | Available Contracts     Postmonth      Contracts      Contracts      Contrac | Agaan (L. C. C. C. C. C. C. C. C. C. C. C. C. C.                                                                                                    | Serie - Jean Administration - Testing - Training -  Series -  Series - Jean Administration - Testing - Training -  Series -  Series -   | ( de la (de-r)<br>Bill for Hort Mortgage        |
| 5 | <ul> <li>When billing to a Third-Party Mortgagee, a down payment is not required:</li> <li>Enter \$0 into the Initial Down Payment field.</li> <li>Click the Submit Payment button.</li> </ul> | Austalanti Contrages     Orangente     Desting     Desting    | Account C. Disk reduced and the second and the second and the seco                                                                                                    |                                                                                                    | Carlo (104)<br>Bit to Flort Kerpger             |

#### Return to Top

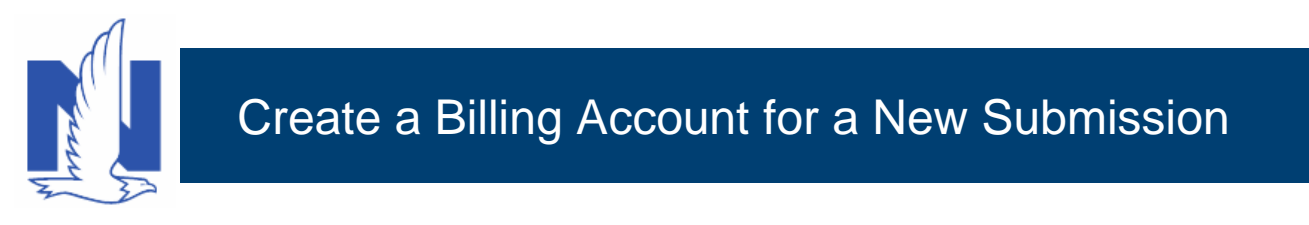

### Create a New Billing Account Recurring EFT (REFT)

The following steps outline how to set up a new billing account, using the REFT option, when Easy Pay Sign Up is selected.

Information entered on the *Installment Details* and *Recurring Payment Details* screens remains in the system to prevent you from needing to enter banking information twice. The defaulted fields can be edited in case the REFT banking information is not the same as the down payment information.

Once the EFT is set up, the member must return the Recurring EFT form to authorize withdrawal of funds from their specified account. This form may be eSigned or physically signed within 30 days of setup; if not signed within that period, billing automatically reverts to direct billed. Agents must ensure members comply with this mandate.

| Step | Action                                                                                                    | Screen                                                                                                    |
|------|----------------------------------------------------------------------------------------------------|----------------------------------------------------------------------------------------------------|
| 1    | <ul> <li>On the <i>Policy Info</i> screen:</li> <li>Select the <b>Yes</b> radio button to the right of the <b>Billing Payment Method</b> field.</li> <li><b>Note:</b> You will need to complete the required fields on the remaining screens to complete the submission.</li> </ul> | PolicyCenter® Preton      Account      PolicyCenter®     PolicyCenter®     PolicyCente®     PolicyCenter®     PolicyCente®     PolicyCenter®     Policy |
|      | <ul> <li>In this example, the remaining information is completed for you:</li> <li>Click the <u>Quote</u> button.</li> </ul>                                                                                                    | Comego         Book Transfer Policy         Both Transfer Policy         Both Transfer Policy                                                                                                    |
| 2    | On the <i>Quote</i> screen:                                                                                                    | Desistop   + Account   + Policy   + Search   + Team Administration   + Testing   +      E      C     Account [ + Policy   + Search   + Team Administration   + Testing   +      E      C     Account [ + Policy   + Search   + Team Administration   +      Testing   +      E      C                                                                                                    |
|      | <ul> <li>Click the Finalize Quote button.</li> <li>Note: The <i>Processing</i> screen may appear while validations and reports are running, when applicable.</li> <li>Click the OK button on the confirmation popup window.</li> </ul>                                              | Submission 10092144         QUOTe         Fashing Contract         Pathog Contract         Pathog Contract                                                                                                    |

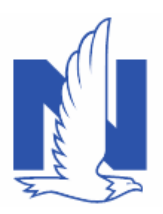

# Create a Billing Account for a New Submission

| 3                | <ul> <li>On the <i>Payment</i> screen, complete all required fields:</li> <li>Click the <b>Recurring EFT</b> radio button for the <b>Installment Plan</b></li> </ul>                                                                                                    | PolicyClandae <sup>®</sup> Dougloop • Aground • (blog) • Saund, • Saund Johnsonzolinin • Technig • Presonal Lives Support Technings Support     Submission Finded     Polymone     Polymone     Polymone     Submission     Polymone     Submission     Submission     Submission     Submissio |
|------------------|----------------------------------------------------------------------------------------------------|----------------------------------------------------------------------------------------------------|
|                  | <ul> <li>Click the Enter Installment Details button to<br/>enter payment information.</li> <li>Note: Recurring EFT will be the only Payment<br/>Schedule choice due to selecting "Yes" for the<br/>Recurring EFT (Monthly) for the Billing Payment<br/>Method field on the Policy Info screen.</li> </ul>                                                                                                    | Allowards     Bing Carliel, Bing Carliel, Bing                                |
| 4                | Select the box under the Recurring ACH<br>Payment Authorization statement. Once selected,<br>the required bank details will populate. Complete<br>the required fields.                                                                                                    | <complex-block></complex-block>                                                                                                    |
| 5                | <ul> <li>On the Payment screen:</li> <li>Click the <u>Issue Policy</u> button.</li> <li>Follow <u>Steps 4-7</u> in the Create a New Billing Account section to add and submit the down payment.</li> <li>Note: The agent must ensure the member signs the Recurring EFT form within 30 days (either via eSignature process or a physical signature on a printed form returned to the agent) of the policy being issued. If the member does not sign the Recurring EFT form within 30 days, the billing for the policy reverts to direct-billed.</li> <li>Note: Information entered on the Recurring Payment Details screen in Step 4 automatically defaults to the corresponding fields on the Payment screens for the down payment.</li> </ul> | Desistop      Account      Desistop     Account      Desistop     Account      Desistop     Account      Desistop     Account      Desistop     Account      Desistop     Account      Desistop     Account      Desistop     Account      Desistop     Desistop               |
| <b>Return to</b> | IOP                                                                                                    |                                                                                                    |